## **Medicapteurs drivers installation**

**WARNING !!!** This procedure applies only to platforms purchased from 1 January 2008 and connected to USB 1.1 or 2.0 slots.

## Installing software

- Double-click on the icon

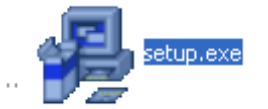

- Choose your destination folder and click on « Next » :

| Choose Destination | Location                                                                                                    |        |  |  |  |  |  |
|--------------------|----------------------------------------------------------------------------------------------------|--------|--|--|--|--|--|
| <b>A</b>           | Setup will install the software in the following folder.<br>To install hito a different folder, click Browne, and select<br>another folder.<br>You can choose not to install the software by clicking Earcel<br>to est Setup. |        |  |  |  |  |  |
|                    | Destination Folder<br>C:\DriversMC                                                                                                    | Bjowse |  |  |  |  |  |
|                    | <back (next)<="" th=""><th>Cancel</th></back>                                                                                                    | Cancel |  |  |  |  |  |

- The following windows appears, click on « Next » :

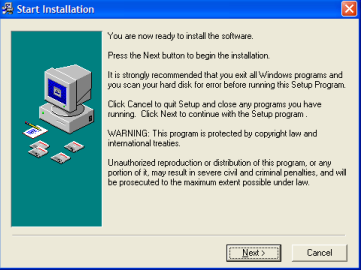

- Choose your language :

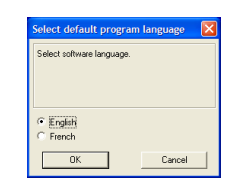

- When the installation is completed, click on « Finish » :

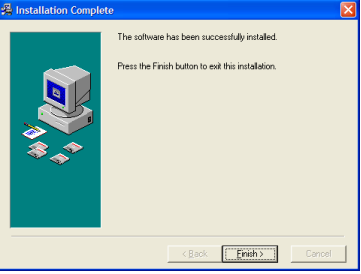

- Double-click on « Computer » icon and go to « c:\DriversMC » :

|                              | ter blocal Disk (C) b DriversMC b                                       |                                                                                                  | - fr Search (                                                                | - C                                |  |
|------------------------------|-------------------------------------------------------------------------|--------------------------------------------------------------------------------------------------|------------------------------------------------------------------------------|------------------------------------|--|
| Organize - Include           | in library  Share with  Burn                                            | New folder                                                                                       | • • • • • • • • • • • • • • • • • • •                                        | III •                              |  |
| Desktop                      | Name                                                                    | Date modified 07/02/2013 10:21                                                                   | Type<br>File folder                                                          | Size                               |  |
| Libraries                    | WinGP 32 & 64 bits<br>debug<br>DIFxAPI.dll<br>DirversMC.EN<br>PriversMC | 07/02/2013 12:17<br>11/02/2013 15:34<br>06/06/2012 17:00<br>31/01/2013 15:57<br>31/01/2013 15:57 | File folder<br>Text Document<br>Application extens<br>EN File<br>Application | 54 KB<br>508 KB<br>32 KB<br>423 KB |  |
| Videos                       | DriversMC.exe.manifest<br>DriversMC.FR<br>DriversMC<br>INSTALL          | 31/01/2013 11:14<br>31/01/2013 15:57<br>07/02/2013 10:21<br>07/02/2013 10:21                     | MANIFEST File<br>FR File<br>Configuration sett<br>Text Document              | 1 KB<br>32 KB<br>1 KB<br>9 KB      |  |
| Computer                     | 💷 Phinstall                                                             | 21/11/2012 16:50<br>24/05/2001 13:59                                                             | Application<br>Application                                                   | 453 KB<br>159 KB                   |  |
| Intel PerfLogs Program Files |                                                                         |                                                                                                  |                                                                              |                                    |  |
| 12 items                     |                                                                         |                                                                                                  |                                                                              |                                    |  |

- Double-click on « DriversMC.exe », the following windows appears :

| 👂 DriversMC                                            |
|--------------------------------------------------------|
| On a PC where drivers<br>have NEVER been<br>installed. |
| Install drivers Uninstall drivers                      |
| Uninstall drivers                                      |

- Click on « Install drivers ».
- The following windows appears, check « Always trust software from Medicapteurs France » and then click on « Install » :

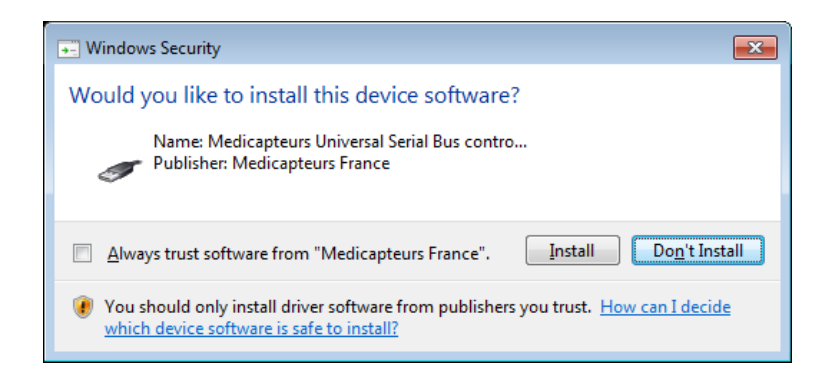

- When driver is installed, this windows appears :

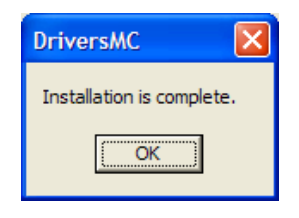

 You can check that the driver is correctly installed on « Start/Control Panel/System/Hardware/Device Manager/USB controllers ».
 The line « Podometer MC board » should be displayed.

| 🔜 De  | rice Ma                                | nager           |          |           |           |          |          |         |           |        |   |  |  |  |
|-------|----------------------------------------|-----------------|----------|-----------|-----------|----------|----------|---------|-----------|--------|---|--|--|--|
| File  | Action                                 | View            | Help     | )         |           |          |          |         |           |        |   |  |  |  |
| ÷ -   |                                        | 6               | 3        | 8         |           |          |          |         |           |        |   |  |  |  |
| -     | DELL P                                 | odo d           | EMO      |           |           |          |          |         |           |        | _ |  |  |  |
| <br>E | 🥘 Bati                                 | eries           |          |           |           |          |          |         |           |        |   |  |  |  |
| ÷     | 夏 Con                                  | puter           |          |           |           |          |          |         |           |        |   |  |  |  |
| ÷     | 🧼 Disk                                 | drives          |          |           |           |          |          |         |           |        |   |  |  |  |
| ۲     | 😼 Disp                                 | ilay ada        | apters   |           |           |          |          |         |           |        |   |  |  |  |
| ۲     | IVC 炎                                  | /CD-RO          | DM driv  | /es       |           |          |          |         |           |        |   |  |  |  |
| ÷     | 🚭 IDE                                  | ATA/A           | TAPI o   | ontrolle  | rs        |          |          |         |           |        |   |  |  |  |
| -     | 🤘 Infr                                 | ared de         | evices   |           |           |          |          |         |           |        |   |  |  |  |
|       | - 🤘                                    | Serial C        | Cable u  | ising Irl | A Protoc  | col      |          |         |           |        |   |  |  |  |
|       | - <b>1</b>                             | VIA Fa:         | st Infra | ared Co   | ntroller  |          |          |         |           |        |   |  |  |  |
| 1     | S Inte                                 | HAIM 3          | LU COC   | lec       |           |          |          |         |           |        |   |  |  |  |
| 붉     | 🧼 Key                                  | Doards          |          | in the s  |           |          |          |         |           |        |   |  |  |  |
| 1     | Moc                                    | s anu u<br>hono | uner po  | anung     | ievices   |          |          |         |           |        |   |  |  |  |
|       | Mor.                                   | iens<br>itore   |          |           |           |          |          |         |           |        |   |  |  |  |
|       | S Not                                  | work ar         | lanter   |           |           |          |          |         |           |        |   |  |  |  |
|       | PCN                                    | ICTA ad         | lanter   |           |           |          |          |         |           |        |   |  |  |  |
| ÷.    | Port                                   | s (CON          | 1 & LP1  | 5         |           |          |          |         |           |        |   |  |  |  |
| Ā     | 🕏 Pro                                  | essors          |          | ·         |           |          |          |         |           |        |   |  |  |  |
|       | 🕘 Sou                                  | nd, vid         | eo and   | game      | ontroller | rs       |          |         |           |        |   |  |  |  |
| ÷     | 🧕 Sys                                  | tem dev         | vices    |           |           |          |          |         |           |        |   |  |  |  |
| ÷     | 🕰 Univ                                 | ersal S         | ierial B | us cont   | rollers   |          |          |         |           |        |   |  |  |  |
|       | - <del>6</del>                         | Intel(r)        | 82801    | DB/DB     | 4 USB 2.0 | 0 Enhar  | nced Ho  | ost Cor | ntroller  | - 24CD |   |  |  |  |
|       |                                        | Intel(R         | ) 8280   | 1DB/DE    | M USB U   | niversal | l Host C | Iontrol | ller - 24 | C2     |   |  |  |  |
|       | ~~~~~~~~~~~~~~~~~~~~~~~~~~~~~~~~~~~~~~ | Intel(R         | ) 8280   | 1DB/DE    | M USB U   | niversal | l Host C | Iontrol | ller - 24 | C4     |   |  |  |  |
|       | ÷                                      | Intel(R         | ) 8280   | 1DB/DE    | M USB U   | niversal | l Host C | Iontrol | ller - 24 | C7     |   |  |  |  |
|       | 6                                      | Podom           | eter M   | C Board   |           |          |          |         |           |        |   |  |  |  |
|       | 2                                      | USB Ro          | ot Hut   | 0         |           |          |          |         |           |        |   |  |  |  |
|       | - <del>6</del>                         | USB Ro          | oot Hub  | 0         |           |          |          |         |           |        |   |  |  |  |
|       |                                        |                 |          |           |           |          |          |         |           |        |   |  |  |  |